#### 1. ダウンロード

本サーバーからパソコンへ、ファイル(プログラム)をダウンロードします。

### 2. ダウンロードの開始

保存先は適当な場所を指定し、ファイル名は表示されたままで保存してください。 「保存」を選択すると、ファイルのダウンロードが開始されます。 ※ファイルを保存した場所とファイル名は、分かるようにしておいてください。

#### 3. ダウンロードの終了(確認)

保存したファイル (PWSetXXXX. exe ※1 ど) のサイズ (容量) が、ダウンロードす るために選択したファイルと同じであれば、正常に終了したことになります。しかし、 同じでない場合は、何らかの原因で失敗したことが考えられますので、ダウンロードし 直してください。

※1 XXXX の数字はバージョンにより異なります。

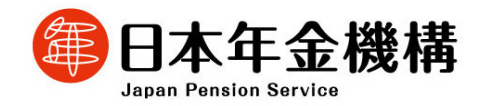

4. インストールとアンインストール

媒体データパスワード設定プログラムのインストール、アンインストールは、管理者 権限を持つユーザのみが実行可能です。

媒体データパスワード設定プログラムのインストール及びアンインストールは、以下 手順に従って実施してください。

(1) インストールする 媒体データパスワード設定プログラムのインストールは、以下の操作で行います。

 ホームページよりダウンロードしたファイル (PWSetXXXX. exe 
) をダブルクリ ックするとインストール開始画面が表示されます。(図1)

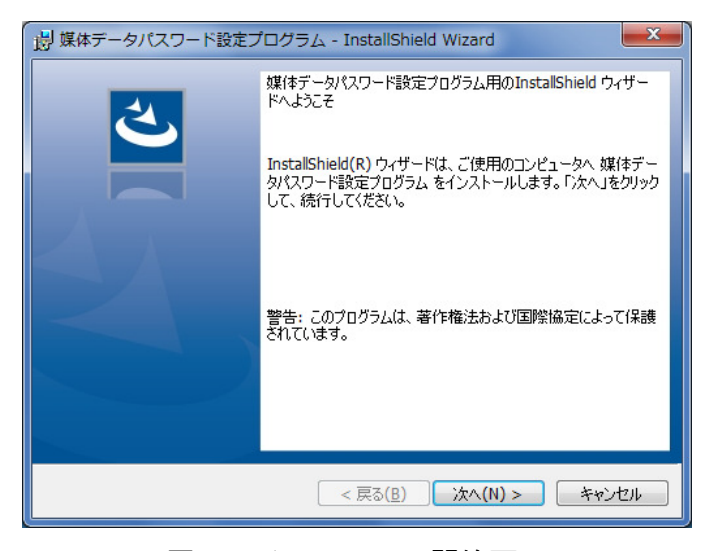

図1. インストール開始画面

※Microsoft .NET Framework4.0 以上のインストールがされていない場合、先に「Microsoft .NET Framework4.0 Full」のインストール画面(図2)が表示されますので、 画面に従ってインストールをしてください。その後、媒体データパスワード設定プログラムのインストール画面(図1)が表示されます。

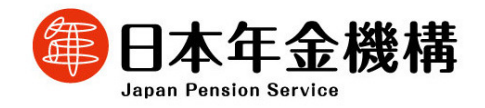

| ▲テータル<br>媒(<br>必弱 | スジート設定ノロシラム - instalishield Wizard<br>キデータパスワード設定プログラムをコンピュータにインストールするには、以下のアイテムが<br>集です。「インストール」を対ったして、これらの要件のインストールを開始します。 |
|-------------------|----------------------------------------------------------------------------------------------------|
| <u>}</u><br>ステータス | 要件                                                                                                    |
| 待機中               | Microsoft .NET Framework 4.0 Full                                                                                            |
|                   |                                                                                                    |
|                   |                                                                                                    |
|                   |                                                                                                    |
|                   |                                                                                                    |
|                   |                                                                                                    |
|                   | インストール キャンセル                                                                                                    |

## 図2. インストール開始画面

② 一般ユーザの場合、インストール実行中に管理者アカウントのパスワード入力を求められます。(図3)

| ③ ユーザー アカウント制御                                                                                                    |  |  |  |  |  |  |
|----------------------------------------------------------------------------------------------------|--|--|--|--|--|--|
| 次の不明な発行元からのプログラムにこのコンピューターへの変更を許可しますか?                                                                                                    |  |  |  |  |  |  |
| プログラム名: C:¥Users¥User¥AppData¥Local¥Downloaded<br>…¥(25EEEF05-2C83-4C1C-8701-E96E32AE1D<br>媒体データパスワード設定プログラム.msi<br>確認済みの発行元: <b>不明</b><br>ファイルの入手先: このコンピューター上のハード ドライブ |  |  |  |  |  |  |
| 統行するには管理者アカウントのパスワードを入力して、[はい] をクリック<br>してください。                                                                                                    |  |  |  |  |  |  |
| Administrator                                                                                                    |  |  |  |  |  |  |
|                                                                                                    |  |  |  |  |  |  |
|                                                                                                    |  |  |  |  |  |  |
| ● 詳細を表示する(D)                                                                                                    |  |  |  |  |  |  |
| 図3 パスワード入力 (例)                                                                                                    |  |  |  |  |  |  |

③ その後、画面の指示に従ってインストール作業を進めていくと、デスクトップ上に 「社会保険届書 PW 設定 Ver. 1.00」アイコンが作成されます。(図4)

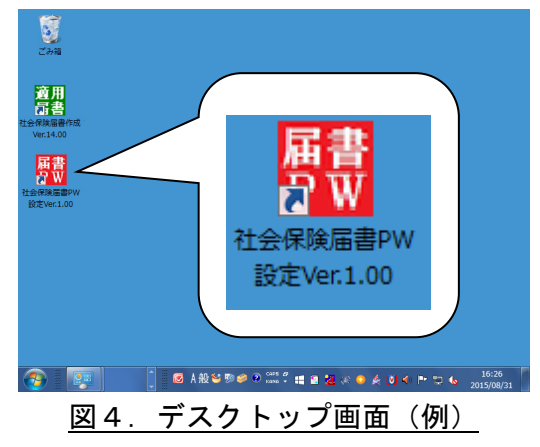

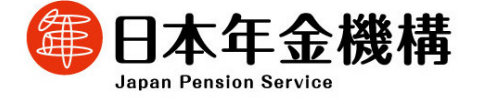

④ 以上でインストールは終了です。

「社会保険届書 PW 設定 Ver. 1.00」アイコンをダブルクリックするとプログラムが 起動します。

(2) アンインストールする

媒体データパスワード設定プログラムのアンインストールは、以下の操作で行います。

Windows Vista/7/8/8.1 の場合

①(Windows Vista/7)

デスクトップ画面の左下にある[スタート]ボタンをクリックした後に、[コント ロールパネル]をクリックします。

(Windows 8/8.1)

デスクトップ画面の左下にある Windows マークを**右クリック**し、表示されたメニ ューで[コントロールパネル]をクリックします。

②コントロールパネル画面から[プログラムと機能]をクリックします。

- ③[プログラムと機能]画面で、「媒体データパスワード設定プログラム」を選択し、[アンインストール(U)]をクリックします。
- ④確認ダイアログで [はい(Y)] ボタンをクリックすると、アンインストールが開始されます。

※アンインストール時には「ユーザーアカウント制御」画面(図5)が表示され ます。

◆管理者アカウントの場合 「はい」または「許可」をクリックしてください。

◆標準ユーザーアカウントの場合 管理者アカウントのパスワードを入力し、「はい」または「OK」をクリックして ください。

「いいえ」または「キャンセル」をクリックすると、アンインストールを中止 します。

⑤以上でアンインストールは終了です。

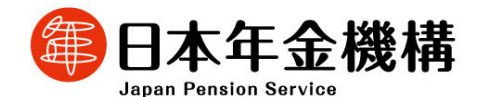

#### Windows Vista

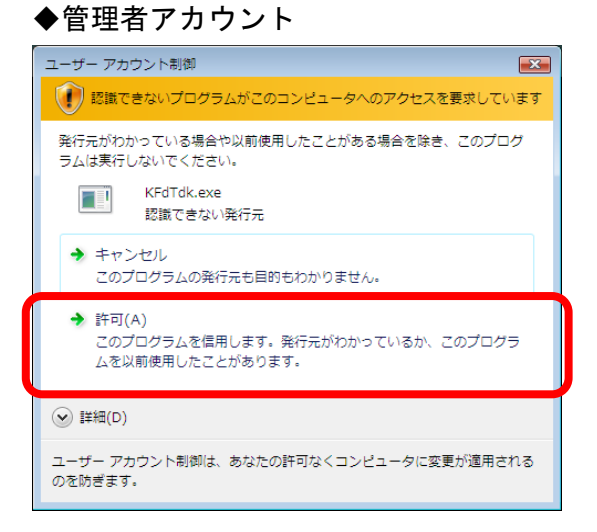

# ◆標準ユーザーアカウント

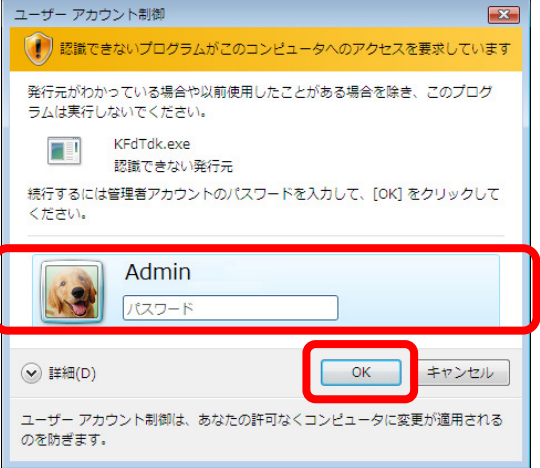

## Windows 7

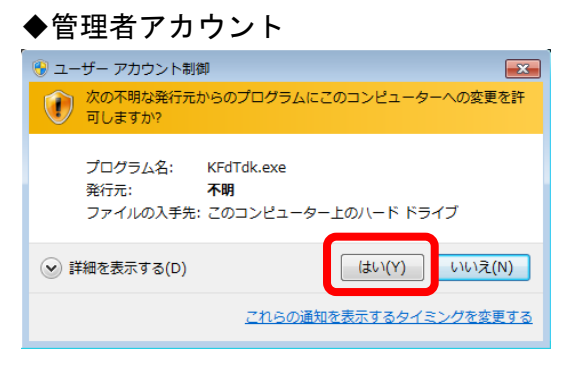

#### ◆標準ユーザーアカウント

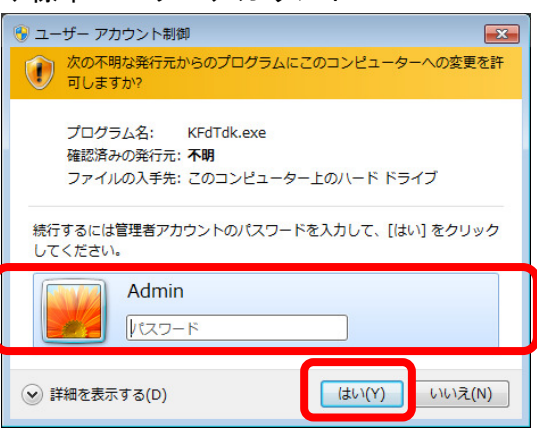

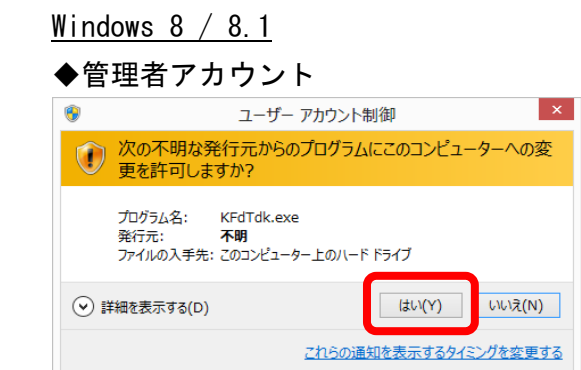

| ◆標準ユーザーアカウント                                                               |                                          |  |  |  |  |  |
|----------------------------------------------------------------------------|------------------------------------------|--|--|--|--|--|
| ۲                                                                          | ユーザー アカウント制御 ×                           |  |  |  |  |  |
|                                                                            | の不明な発行元からのブログラムにこのコンピューターへの変<br>を許可しますか? |  |  |  |  |  |
| プログラム名: KFdTdk.exe<br>確認済みの発行元: <b>不明</b><br>ファイルの入手先: このコンピューター上のハード ドライブ |                                          |  |  |  |  |  |
| 続行するには管理者アカウントのパスワードを入力して、[はい] をクリックしてください。                                |                                          |  |  |  |  |  |
| Admin<br>ITTTF                                                             |                                          |  |  |  |  |  |
| ♥ 詳細                                                                       | 表示する(D) はい(Y) いいえ(N)                     |  |  |  |  |  |

図5. ユーザーアカウント制御画面

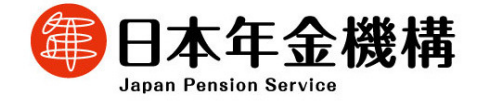

Windows 10 の場合

- ①デスクトップ画面の左下にある[スタート]ボタンをクリックした後に、[アプリ と機能(F)]をクリックします。
- ② [アプリと機能] 画面で、「媒体データパスワード設定プログラム」を選択し、 [アンインストール]をクリックします。
- ③確認ダイアログで [アンインストール] ボタンを押下すると、アンインストール が開始されます。

※アンインストール時には「ユーザーアカウント制御」画面(図6)が表示されま す。

- ◆管理者アカウントの場合 「はい」をクリックしてください。
- ◆標準ユーザーアカウントの場合 管理者アカウントのパスワードを入力し、「はい」をクリックしてください。 「いいえ」をクリックすると、アンインストールを中止します。

④以上でアンインストールは終了です。

### Windows 10

◆管理者アカウント

| ユ-ザ- アカウント制師<br>この不明な発行元からのアプリがデバイスに変更を<br>加えることを許可しますか?                  | × | ューザー アカウント制御<br>この不明な発行元からのフ<br>加えることを許可しますか?                                                                                      | ×<br>?プリがデバイスに変更を<br>,          |
|---------------------------------------------------------------------------|---|----------------------------------------------------------------------------------------------------|---------------------------------|
| KFdTdk.exe<br>発行元: 不明<br>ファイルの入手先: このコンピューター上のハード ドライブ<br>詳細を表示<br>はい いいえ |   | KFdTdk.exe<br>発行元: 不明<br>ファイルの入手先: このコンビューター<br>詳細を表示<br>続行するには、管理者のユーザー名<br>admin<br>パスワード<br>Scattor Stocessingania<br>その他<br>はい | 上のハード ドライブ<br>らとパスワードを入力してください。 |

◆標準ユーザーアカウント

図6. ユーザーアカウント制御画面

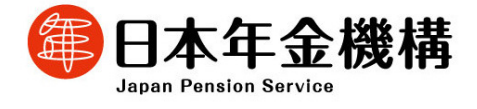

6